## SAFETY REPORTS

## **Customize Hazards**

1. Log-in to your Safety Reports Admin page

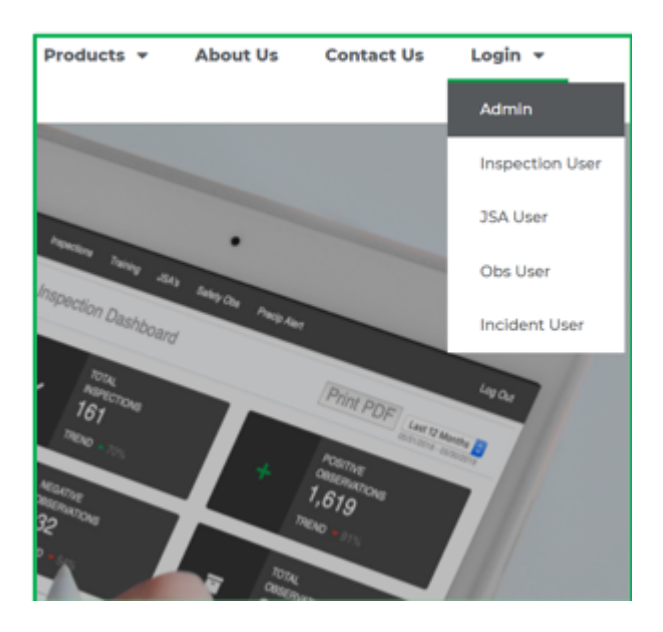

2. Select JSA along the grey bar at the top of the screen

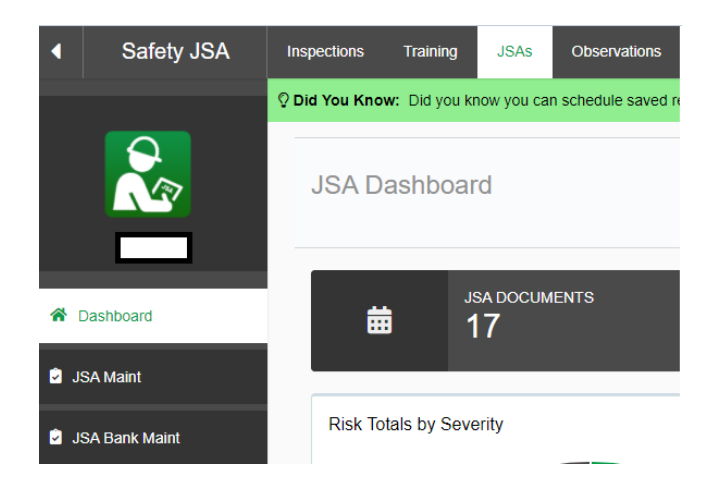

3. At the far left, choose JSA Hazards Maint

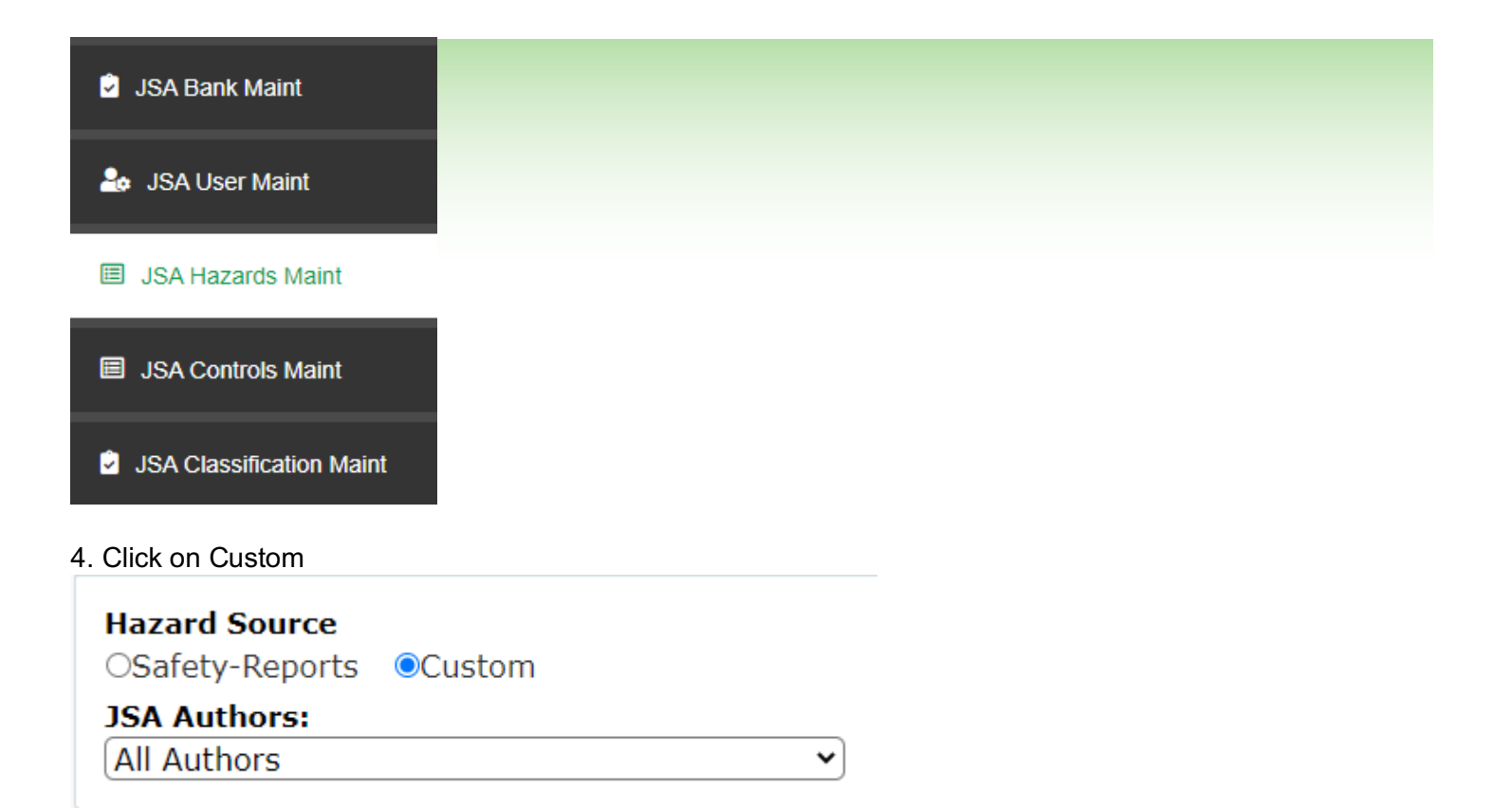

5. Click on Add New Hazard

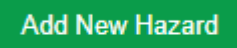

6. Add Hazard Information and click Submit when done

| JSA Hazards Maintenance<br>Manage your Hazards. |               |
|-------------------------------------------------|---------------|
| Hazards Entry                                   |               |
| Hazard Name:                                    |               |
| Assigned To: All Authors V                      |               |
| Include: Yes 🗸                                  | Submit Cancel |